## **ESET Tech Center**

Kennisbank > Legacy > Enable or disable detection of potentially unwanted/unsafe applications in ESET Endpoint Security or ESET Endpoint Antivirus (6.x)

Enable or disable detection of potentially unwanted/unsafe applications in ESET Endpoint Security or ESET Endpoint Antivirus (6.x) Ondersteuning | ESET Nederland - 2025-03-07 - Reacties (0) - Legacy

https://support.eset.com/kb3645

<u>Details</u>

### Solution

If you do not use ESET Remote Administrator to manage your network

Perform these steps on individual client workstations.

ESET Remote Administrator 5 users: Click here to view

instructions for 5.x products

In ESET Remote Administrator

# Permissions changes in ESET Remote administrator 6.5 and later

Before proceeding, please note important changes to user access rights and permissions in the latest versions of ESET Remote Administrator.

Vie W Per mis sion

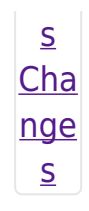

<u>Vie</u> W <u>per</u> <u>mis</u> <u>sion</u> <u>S</u> Onc е the se per mis sion S are in plac e, foll ow the ste ps bel OW. 1. Op en

| ESE  |  |
|------|--|
| Т    |  |
| Re   |  |
| mot  |  |
| е    |  |
| Ad   |  |
| min  |  |
| istr |  |
| ato  |  |
| r    |  |
| We   |  |
| b    |  |
| Con  |  |
| sol  |  |
| е    |  |
| (ER  |  |
| А    |  |
| We   |  |
| b    |  |
| Con  |  |
| sol  |  |
| e)   |  |
| in   |  |
| you  |  |
| r    |  |
| we   |  |
| b    |  |
| bro  |  |
| wse  |  |
| r    |  |
| and  |  |
| log  |  |

in. <u>Op</u> <u>en</u> <u>ER</u> <u>A</u> <u>We</u> <u>b</u> <u>Con</u> <u>sol</u> <u>e</u>. 2. Clic k A dm in × → P olic ies and sel ect you r poli су for clie nt wor kst atio ns. 3. Clic k P olic

- - ies
  - → E

dit. × Fig ure 1-1 Cli ck the im ag e to vie W lar ger in ne w win do w 4. Exp and Se tti ng s → An tivi rus . 5. Clic

| k          |  |
|------------|--|
| the        |  |
| slid       |  |
| er         |  |
| bar        |  |
| nex        |  |
| t to       |  |
| eac        |  |
| h s        |  |
| etti       |  |
| ng         |  |
| to         |  |
| eith       |  |
| er         |  |
| ena        |  |
| ble        |  |
| or         |  |
| dis        |  |
| abl        |  |
| е          |  |
| it a       |  |
| ссо        |  |
| rdin       |  |
| g to       |  |
| you        |  |
| r          |  |
| pre        |  |
| fer        |  |
| enc        |  |
| e:         |  |
| Em         |  |
| EII<br>abl |  |
|            |  |
| e          |  |
| tec        |  |
| tio        |  |
| n          |  |
|            |  |
| 01         |  |
| μu         |  |
| nti        |  |
|            |  |

|   | all |  |
|---|-----|--|
|   | У   |  |
|   | un  |  |
|   | wa  |  |
|   | nt  |  |
|   | ed  |  |
|   | ар  |  |
|   | pli |  |
|   | cat |  |
|   | ion |  |
|   | S   |  |
| • | En  |  |
|   | abl |  |
|   | e d |  |
|   | et  |  |
|   | ect |  |
|   | ion |  |
|   | of  |  |
|   | ро  |  |
|   | te  |  |
|   | nti |  |
|   | all |  |
|   | У   |  |
|   | un  |  |
|   | saf |  |
|   | е   |  |
|   | ар  |  |
|   | pli |  |
|   | cat |  |
|   | ion |  |
|   | S   |  |
| • | En  |  |
|   | abl |  |
|   | e d |  |
|   | et  |  |
|   | ect |  |
|   | ion |  |
|   | of  |  |
|   | ро  |  |
|   | te  |  |
|   | nti |  |
|   |     |  |

### all у su spi cio us ар pli cat ion S 6. Clic k Fi nis **h** w hen you are fini she d m aki ng cha nge S. × Fig ure 1-2 Cli ck the im ag e to

| w<br>lar<br>ger<br>in<br>ne<br>w<br>win<br>do                                                                         | w<br>lar<br>ger<br>in<br>ne<br>w<br>win<br>do<br>w                                                                    | vic |
|----------------------------------------------------------------------------------------------------|----------------------------------------------------------------------------------------------------|-----|
| w<br>lar<br>ger<br>in<br>ne<br>w<br>win<br>do                                                                         | w<br>lar<br>ger<br>in<br>ne<br>w<br>win<br>do<br>w                                                                    | vie |
| lar<br>ger<br>in<br>ne<br>w<br>win<br>do                                                                              | lar<br>ger<br>ne<br>w<br>win<br>do<br>w                                                                               | W   |
| ger<br>in<br>ne<br>w<br>win<br>do                                                                                     | ger<br>in<br>ne<br>w<br>win<br>do<br>w                                                                                | lar |
| in<br>ne<br>w<br>win<br>do                                                                                            | in<br>ne<br>w<br>win<br>do<br>w                                                                                       | ger |
| ne<br>w<br>win<br>do                                                                                                  | ne<br>w<br>win<br>do<br>w                                                                                             | in  |
| w<br>win<br>do                                                                                                    | w<br>win<br>do<br>w                                                                                                   | ne  |
| win<br>do                                                                                                    | win<br>do<br>w                                                                                                    | w   |
| do                                                                                                    | do<br>w                                                                                                    | win |
| 14/                                                                                                    | w                                                                                                    | do  |
|                                                                                                    |                                                                                                    | w   |
|                                                                                                    |                                                                                                    | De  |
| De                                                                                                    | De                                                                                                    | vic |
| De<br>vic                                                                                                    | De<br>vic                                                                                                    | e   |
| De<br>vic<br>e                                                                                                    | vic<br>e                                                                                                    | sh  |
| De<br>vic<br>e<br>sh                                                                                                  | De<br>vic<br>e<br>sh                                                                                                  | ow  |
| De<br>vic<br>e<br>sh<br>ow                                                                                            | De<br>vic<br>e<br>sh<br>ow                                                                                            | S   |
| De<br>vic<br>e<br>sh<br>ow<br>s                                                                                       | De<br>vic<br>e<br>sh<br>ow<br>s                                                                                       | err |
| De<br>vic<br>e<br>sh<br>ow<br>s<br>err                                                                                | De<br>vic<br>e<br>sh<br>ow<br>s<br>err                                                                                | or  |
| De<br>vic<br>e<br>sh<br>ow<br>s<br>err<br>or                                                                          | De<br>vic<br>e<br>sh<br>ow<br>s<br>err<br>or                                                                          | "D  |
| De<br>vic<br>e<br>sh<br>ow<br>s<br>err<br>or<br>"D                                                                    | De<br>vic<br>e<br>sh<br>ow<br>s<br>err<br>or<br>"D                                                                    | et  |
| De<br>vic<br>e<br>sh<br>ow<br>s<br>err<br>or<br>"D<br>et                                                              | De<br>vic<br>e<br>sh<br>ow<br>s<br>err<br>or<br>"D<br>et                                                              | ec  |
| De<br>vic<br>e<br>sh<br>ow<br>s<br>err<br>or<br>"D<br>et                                                              | De<br>vic<br>e<br>sh<br>ow<br>s<br>err<br>or<br>"D<br>et                                                              | tio |
| De<br>vic<br>e<br>sh<br>ow<br>s<br>err<br>or<br>"D<br>et<br>ec                                                        | De<br>vic<br>e<br>sh<br>ow<br>s<br>err<br>or<br>"D<br>et<br>ec                                                        | n   |
| De<br>vic<br>e<br>sh<br>ow<br>s<br>err<br>or<br>"D<br>et<br>ec<br>tio                                                 | De<br>vic<br>e<br>sh<br>ow<br>s<br>err<br>or<br>"D<br>et<br>ec<br>tio                                                 |     |
| De<br>vic<br>e<br>sh<br>ow<br>s<br>err<br>or<br>"D<br>et<br>ec<br>tio<br>n                                            | De<br>vic<br>e<br>sh<br>ow<br>s<br>err<br>or<br>"D<br>et<br>ec<br>tio<br>n                                            | OT  |
| De<br>vic<br>e<br>sh<br>ow<br>s<br>err<br>or<br>"D<br>et<br>ec<br>tio<br>n<br>of                                      | De<br>vic<br>e<br>sh<br>ow<br>s<br>err<br>or<br>"D<br>et<br>ec<br>tio<br>n<br>of                                      | ро  |
| De<br>vic<br>e<br>sh<br>ow<br>s<br>err<br>or<br>"D<br>et<br>ec<br>tio<br>n<br>of<br>po                                | De<br>vic<br>e<br>sh<br>ow<br>s<br>err<br>or<br>"D<br>et<br>ec<br>tio<br>n<br>of<br>po                                | te  |
| De<br>vic<br>e<br>sh<br>ow<br>s<br>err<br>or<br>"D<br>et<br>ec<br>tio<br>n<br>of<br>po<br>te                          | De<br>vic<br>e<br>sh<br>ow<br>s<br>err<br>or<br>"D<br>et<br>ec<br>tio<br>n<br>of<br>po<br>te                          | nti |
| De<br>vic<br>e<br>sh<br>ow<br>s<br>err<br>or<br>"D<br>et<br>ec<br>tio<br>n<br>of<br>po<br>te<br>nti                   | De<br>vic<br>e<br>sh<br>ow<br>s<br>err<br>or<br>"D<br>et<br>ec<br>tio<br>n<br>of<br>po<br>te<br>nti                   | all |
| De<br>vic<br>e<br>sh<br>ow<br>s<br>err<br>or<br>"D<br>et<br>ec<br>tio<br>n<br>of<br>po<br>te<br>nti<br>all            | De<br>vic<br>e<br>sh<br>ow<br>s<br>err<br>or<br>"D<br>et<br>ec<br>tio<br>n<br>of<br>po<br>te<br>nti<br>all            | y   |
| De<br>vic<br>e<br>sh<br>ow<br>s<br>err<br>or<br>"D<br>et<br>ec<br>tio<br>n<br>of<br>po<br>te<br>nti<br>all<br>v       | De<br>vic<br>e<br>sh<br>ow<br>s<br>err<br>or<br>"D<br>et<br>ec<br>tio<br>n<br>of<br>po<br>te<br>nti<br>all<br>v       | un  |
| De<br>vic<br>e<br>sh<br>ow<br>s<br>err<br>or<br>"D<br>et<br>ec<br>tio<br>n<br>of<br>po<br>te<br>nti<br>all<br>y<br>un | vic<br>e<br>sh<br>ow<br>s<br>err<br>or<br>"D<br>et<br>ec<br>tio<br>n<br>of<br>po<br>te<br>nti<br>all<br>y<br>un       |     |
| De<br>vic<br>e<br>sh<br>ow<br>s<br>err<br>or<br>"D<br>et<br>ec<br>tio<br>n<br>of<br>po<br>te<br>nti<br>all<br>y<br>un | De<br>vic<br>e<br>sh<br>ow<br>s<br>err<br>or<br>"D<br>et<br>ec<br>tio<br>n<br>of<br>po<br>te<br>nti<br>all<br>y<br>un |     |

| wa   |  |
|------|--|
| nt   |  |
| ed   |  |
| ар   |  |
| pli  |  |
| ca   |  |
| tio  |  |
| ns   |  |
| is   |  |
| no   |  |
| t    |  |
| со   |  |
| nfi  |  |
| gu   |  |
| re   |  |
| d"   |  |
| То   |  |
| add  |  |
| res  |  |
| S    |  |
| this |  |
| issu |  |
| e,   |  |
| ma   |  |
| ke   |  |
| sur  |  |
| е    |  |
| tha  |  |
| t    |  |
| you  |  |
| r    |  |
| sel  |  |
|      |  |

| ed<br>con<br>figu<br>rati |
|---------------------------|
| con<br>figu<br>rati       |
| figu<br>rati              |
| rati                      |
| ons                       |
| 0113                      |
| are                       |
| арр                       |
| lied                      |
| in                        |
| the                       |
| 200                       |
| арр                       |
| rop                       |
| riat                      |
| е                         |
| ESE                       |
| Т                         |
| end                       |
| poi                       |
| ng                        |
| pro                       |
| duc                       |
| t                         |
| poli                      |
| cy.                       |
| То                        |
| do                        |
| S0,                       |
| ope                       |
| n                         |
| the                       |
| poli                      |

| су,                                                                                            |  |
|------------------------------------------------------------------------------------------------|--|
| ехр                                                                                            |  |
| and                                                                                            |  |
| Se                                                                                             |  |
| tti                                                                                            |  |
| ng                                                                                             |  |
| <b>s</b> a                                                                                     |  |
| nd                                                                                             |  |
| clic                                                                                           |  |
| k <b>A</b>                                                                                     |  |
| nti                                                                                            |  |
| vir                                                                                            |  |
| us.                                                                                            |  |
| In                                                                                             |  |
| the                                                                                            |  |
| Sca                                                                                            |  |
|                                                                                                |  |
| nn                                                                                             |  |
| nn<br>er                                                                                       |  |
| nn<br>er<br>Op                                                                                 |  |
| nn<br>er<br>Op<br>tio                                                                          |  |
| nn<br>er<br>Op<br>tio<br>ns                                                                    |  |
| nn<br>er<br>Op<br>tio<br>ns<br>sec                                                             |  |
| nn<br>er<br>Op<br>tio<br>ns<br>sec<br>tion                                                     |  |
| nn<br>er<br>Op<br>tio<br>ns<br>sec<br>tion                                                     |  |
| nn<br>er<br>Op<br>tio<br>sec<br>tion<br>,<br>veri                                              |  |
| nn<br>er<br>Op<br>tio<br>ns<br>sec<br>tion<br>,<br>veri<br>fy                                  |  |
| nn<br>er<br>Op<br>tio<br>ns<br>sec<br>tion<br>,<br>veri<br>fy<br>tha                           |  |
| nn<br>er<br>Op<br>tio<br>ns<br>sec<br>tion<br>,<br>veri<br>fy<br>tha<br>t                      |  |
| nn<br>er<br>Op<br>tio<br>ns<br>sec<br>tion<br>,<br>veri<br>fy<br>tha<br>t                      |  |
| nn<br>er<br>Op<br>tio<br>ns<br>sec<br>tion<br>,<br>veri<br>fy<br>tha<br>t<br>the<br>circ       |  |
| nn<br>er<br>Op<br>tio<br>ns<br>sec<br>tion<br>,<br>veri<br>fy<br>tha<br>t<br>the<br>circ<br>le |  |

| the  |
|------|
| left |
| of   |
| the  |
| sel  |
| ect  |
| ed   |
| sett |
| ing  |
| is   |
| blu  |
| е    |
| whi  |
| ch   |
| indi |
| cat  |
| es   |
| tha  |
| t    |
| the  |
| sett |
| ing  |
| is   |
| арр  |
| lied |
| in   |
| the  |
| poli |
| cy.  |
|      |
|      |
|      |

<u>On</u> <u>in</u> <u>div</u> id <u>ual</u> <u>Cli</u> <u>en</u> <u>t</u> <u>W0</u> <u>rks</u> <u>tat</u> <u>ion</u> <u>S</u> 1. Op en ESE Т End роі nt Sec urit y or ESE Т End роі nt Anti viru

- s. <u>O</u> <u>pen</u>
- per
- <u>my</u> <u>ESE</u>
- Ţ
- pro
- <u>duc</u>
- <u>t</u>.
- 2. Pre
  - SS
  - the
  - F5
  - key
  - to
  - асс
  - ess
  - Adv
  - anc
  - ed
  - set
  - up.
- 3. Clic
  - k **A**
  - nti
  - vir
  - us
  - and
  - clic
  - k
  - the
  - slid
  - er

| bar        |  |
|------------|--|
| nex        |  |
| t to       |  |
| eac        |  |
| h          |  |
| sett       |  |
| ing        |  |
| to         |  |
| eith       |  |
| er         |  |
| ena        |  |
| ble        |  |
| or         |  |
| dis        |  |
| abl        |  |
| e it       |  |
| acc        |  |
| ordi       |  |
| ng         |  |
| to         |  |
| you        |  |
| r          |  |
| pre        |  |
| fer        |  |
| enc        |  |
| e:         |  |
| En         |  |
| abl        |  |
| e<br>dat   |  |
| uec<br>ect |  |
| ion        |  |
| of         |  |
|            |  |

| pot  |  |
|------|--|
| ent  |  |
| iall |  |
| У    |  |
| un   |  |
| wa   |  |
| nte  |  |
| d    |  |
| ар   |  |
| pli  |  |
| cat  |  |
| ion  |  |
| S    |  |
| En   |  |
| abl  |  |
| е    |  |
| det  |  |
| ect  |  |
| ion  |  |
| of   |  |
| pot  |  |
| ent  |  |
| iall |  |
| У    |  |
| un   |  |
| sat  |  |
| е    |  |
| ap   |  |
| pii  |  |
| ion  |  |
| c    |  |
| Fn   |  |
| ahl  |  |
| e    |  |
| det  |  |
| ect  |  |
| ion  |  |
| of   |  |
| pot  |  |
| ent  |  |
|      |  |
|      |  |

#### iall y su spi cio us ap

- ap pli
- cat
- ion s
- 4. Clic
  - k **O**
  - **K** w
  - hen
  - you
  - are
  - fini she
  - d
  - ma
  - kin
  - g
  - cha
  - nge
  - S.
  - ×

  - Fig
  - ure
  - 2-1

| Tags     |  |  |
|----------|--|--|
| Endpoint |  |  |